## MYCARIUS

## BELÉPÉS

1. A Mycarius felületre érkezve kattintson a "Belépés" gombra a jobb felső sarokban vagy koppintson középen a "BELÉPÉS" gombra.

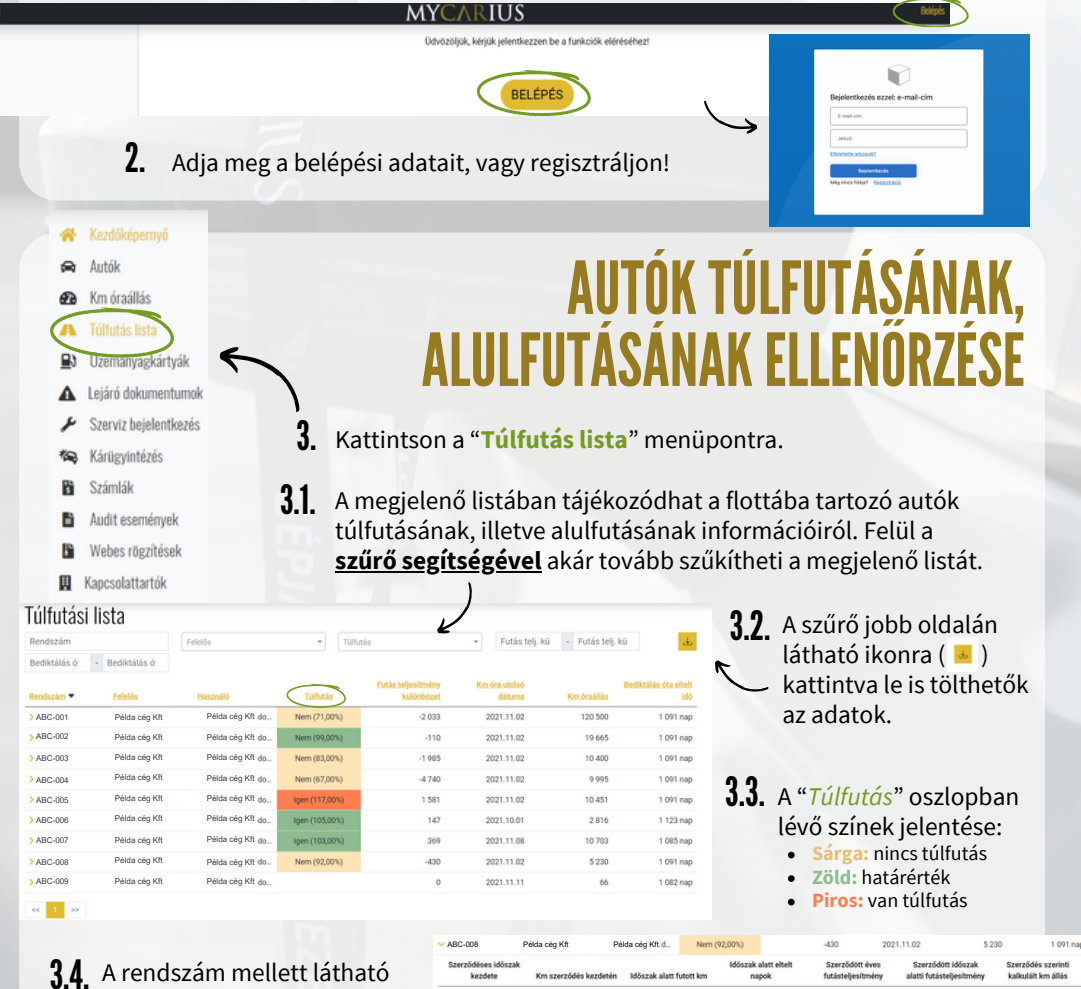

PESI

3.4. A rendszám mellett látható nyíl ikonra (>) kattintva jelenítheti meg a grafikont, amely mutatja a bejelentett kilométerek alapján a túlfutás, vagy alulfutás változását.

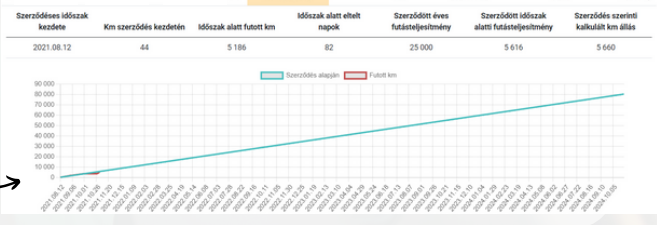